1. To create an account, click "Sign Up"

×

Help

## Sign In

UConn Students or Employees use the NetID button directly below. Community patrons please use the email/username box.

| Students & Employees NetID Login |         |  |  |  |  |  |
|----------------------------------|---------|--|--|--|--|--|
| OR                               |         |  |  |  |  |  |
| Community members log in here:   |         |  |  |  |  |  |
| 1                                |         |  |  |  |  |  |
| Next                             |         |  |  |  |  |  |
| Don't have an account?           | Sign Up |  |  |  |  |  |

2. Enter information

| ÷              |        | ×    |
|----------------|--------|------|
| •00            |        |      |
| Create an Acco | unt    |      |
| First Name     |        |      |
|                |        | 0    |
| Preferred Name |        |      |
| Last Name      |        |      |
|                | Cancel | Next |

3. Enter date of birth

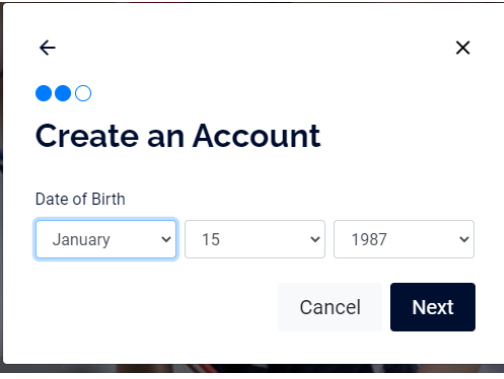

## 4. Enter email and password

| ← ×                                                                |  |  |  |  |  |
|--------------------------------------------------------------------|--|--|--|--|--|
| •••                                                                |  |  |  |  |  |
|                                                                    |  |  |  |  |  |
| Create an Account                                                  |  |  |  |  |  |
| Email                                                              |  |  |  |  |  |
|                                                                    |  |  |  |  |  |
| Password                                                           |  |  |  |  |  |
|                                                                    |  |  |  |  |  |
| Must be at least 8 characters long                                 |  |  |  |  |  |
| Must contain a number                                              |  |  |  |  |  |
| Must contain a lower case letter                                   |  |  |  |  |  |
| Must contain an upper case letter                                  |  |  |  |  |  |
| <ul> <li>Must contain a non-alphanumeric character</li> </ul>      |  |  |  |  |  |
| Must not contain username                                          |  |  |  |  |  |
| I wish to be contacted for news and promotional offers             |  |  |  |  |  |
| By creating an account you agree to and have read the Terms of Use |  |  |  |  |  |
| Create Account                                                     |  |  |  |  |  |
|                                                                    |  |  |  |  |  |

5. Select "1-Day Guest Pass"

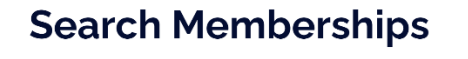

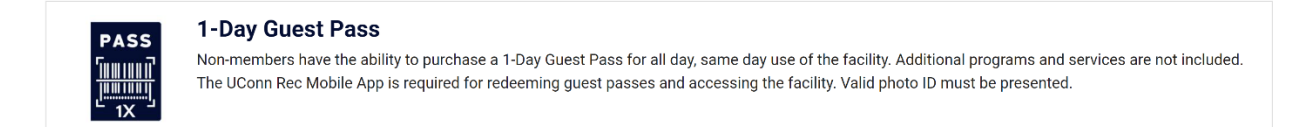

6. Click 1-Day

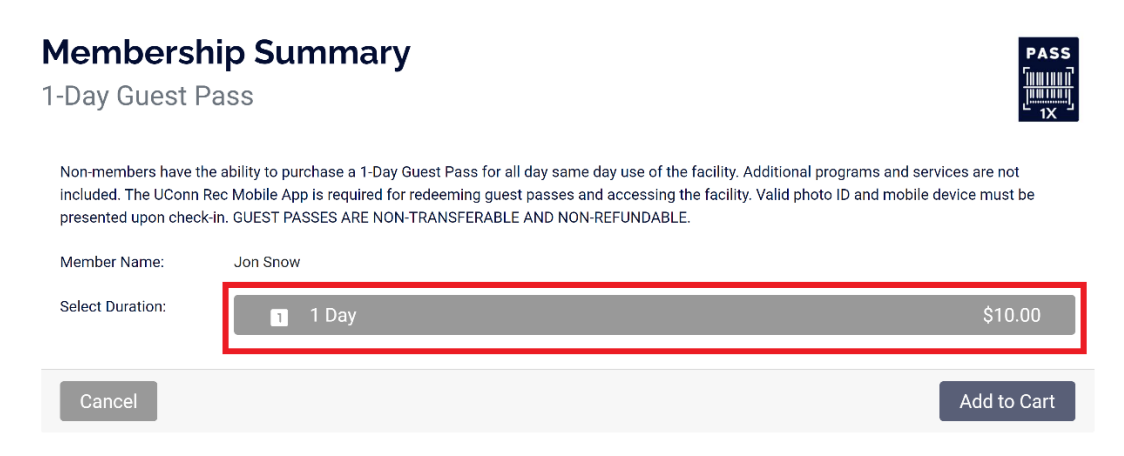

7. You can only buy the 1-Day Guest Pass for the current day. Select Add to Cart

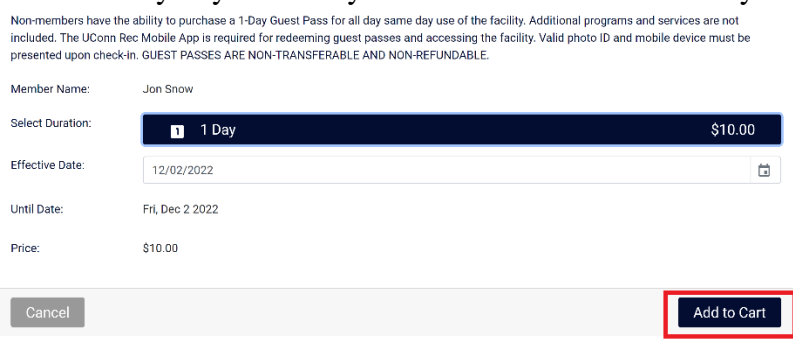

8. Fill out and sign the Facility Access Waiver

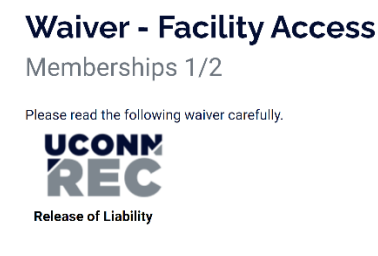

9. Click "Sign Now"

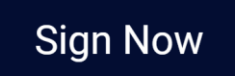

10. Fill out and sign the Payment Agreement

## Waiver - Payment Agreement

Memberships 2/2

Please read the following waiver carefully.

11. Click "Sign Now"

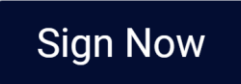

12. In your cart select "Checkout"

| Jon Snow         |               |          |            |                   |          |
|------------------|---------------|----------|------------|-------------------|----------|
| Item             | Customer Name | Quantity | Unit Price | Total             |          |
| 1-Day Guest Pass | Jon Snow      | 1        | \$10.00    | \$10.00           | Remove   |
| Enter promo code | Apply         |          |            | Subtotal:         | \$10.0   |
|                  |               |          |            | Total:            | \$10.6   |
|                  |               |          |            | Continue Shopping | Checkout |
|                  | •             |          |            |                   |          |
| Pay by credit/o  | debit card    |          |            |                   |          |
| Chasse D         | ovmont Ontio  | 'n       |            | ×                 |          |

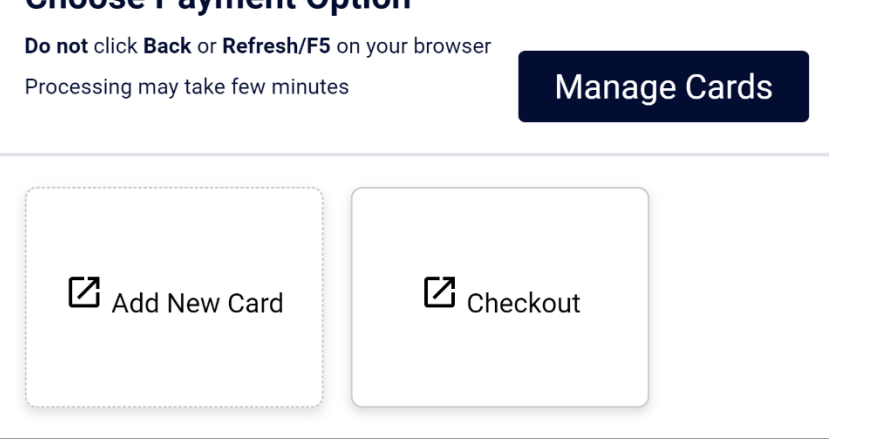

14. You will receive your receipt by email. Proceed to UConn Recreation with UConn Rec app and photo ID with date of birth.